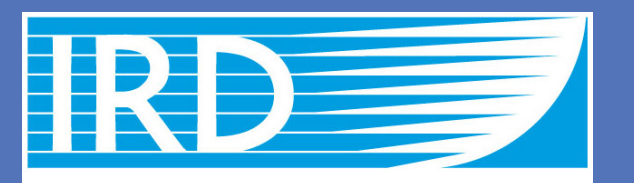

Institut de recherche pour le développement

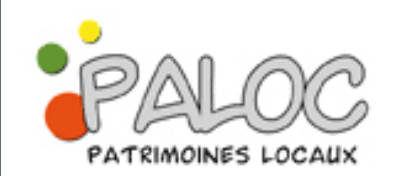

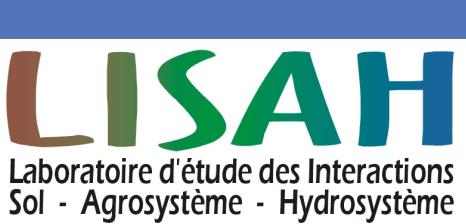

# **Contribution of MODIS satellite imagery in modelling the flooding patterns**

# Introduction

- zones.
- management at the catchment scale.
- use of remote sensing data.

# Objectives

# **Field site**

Kenya (Fig. 1)

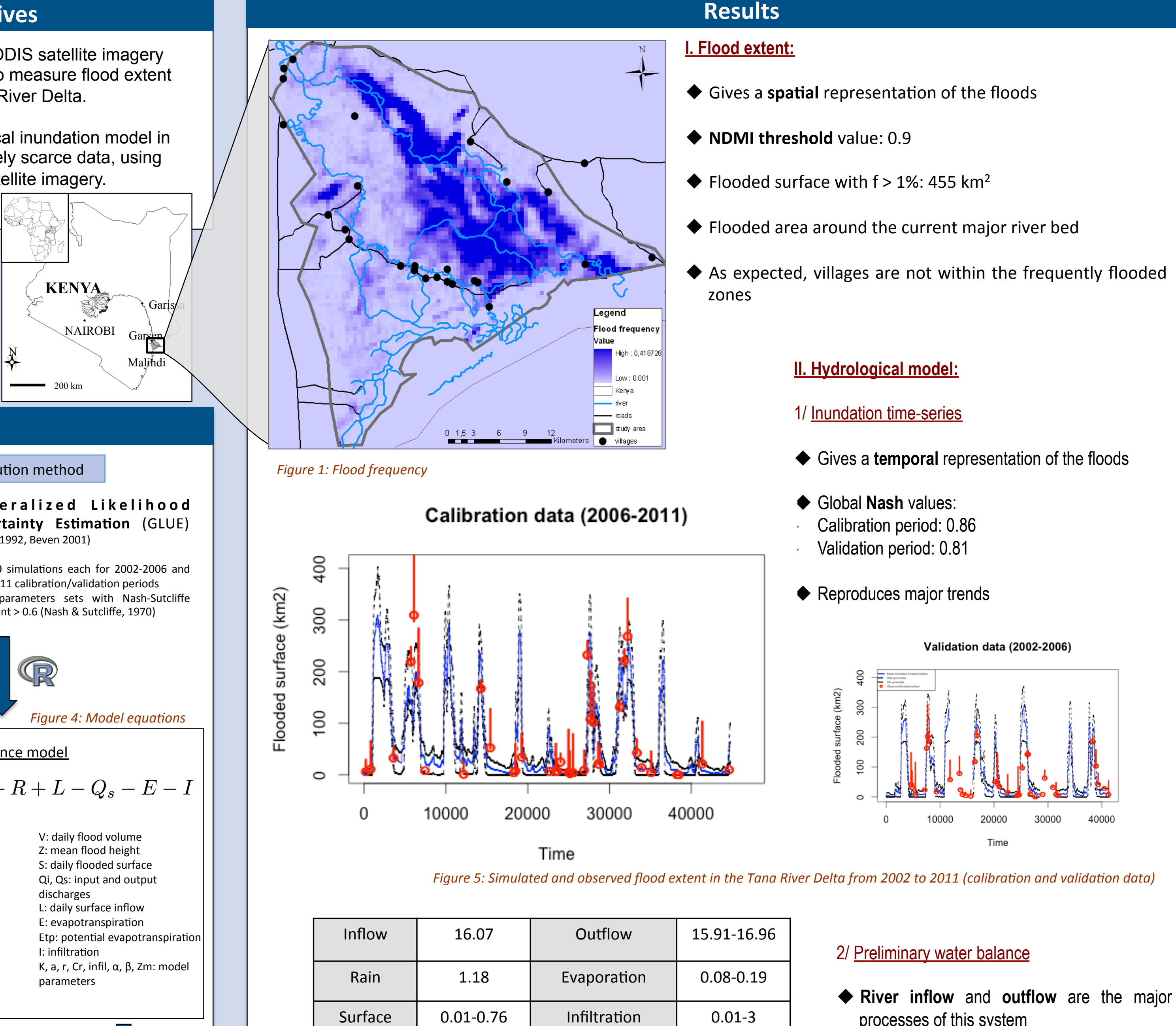

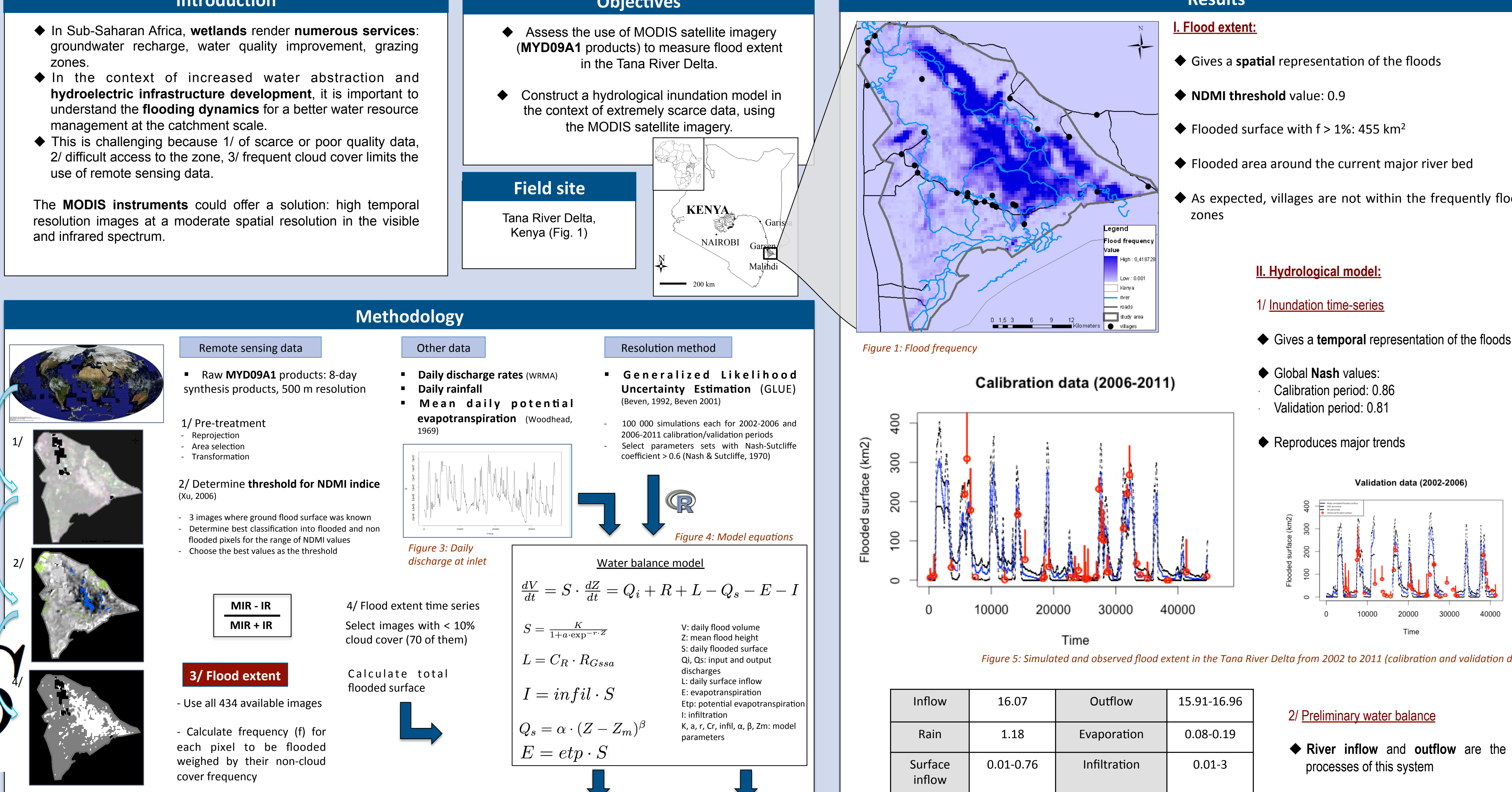

Water balance

Figure 2: MYD09A1 image treatment steps

- Maximal flood extent (2002-2011): all pixels f > 1 %

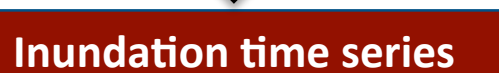

of the coastal wetlands of the Tana River, Kenya.

C. Leauthaud<sup>1,2</sup>, S. Duvail<sup>3,2</sup>, G. Belaud<sup>4</sup>, J. Albergel<sup>1</sup>, R. Moussa<sup>1</sup>, O. Grunberger<sup>1</sup> <sup>1</sup> IRD, LISAH, France, <sup>2</sup> Kenya Wetland Biodiversity Research Team (KENWEB), Kenya, <sup>3</sup> IRD, PALOC, France, <sup>4</sup> SupAgro, G-EAU, France

*Figure 6: Water balance from 09/2006 to 12/2011 (unit: 10<sup>9</sup> m<sup>3</sup>)* 

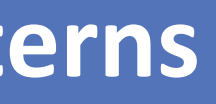

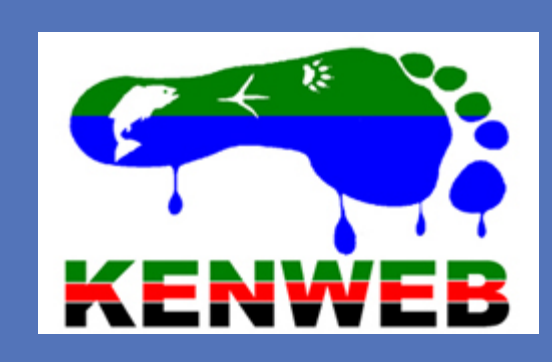

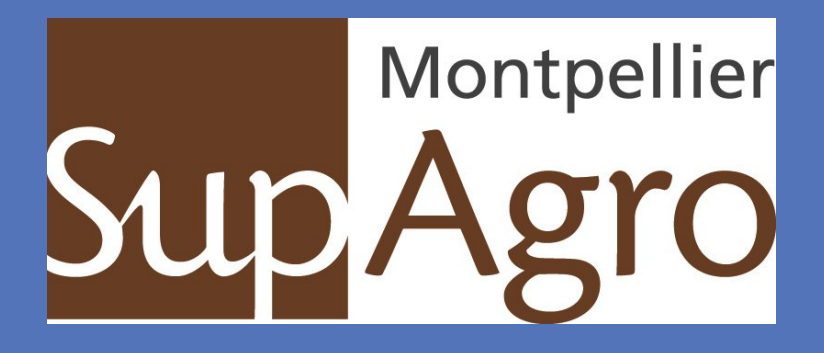

#### **Conclusion and perspectives**

- MODIS products have proven useful to reconstruct the hydrologic dynamics of an ungauged floodplain.
- These high temporal and medium-range spatial resolution satellite imagery provide a free-of-cost and rapid solution in monitoring water distribution and environmental changes in tropical, coastal or semi-arid areas.

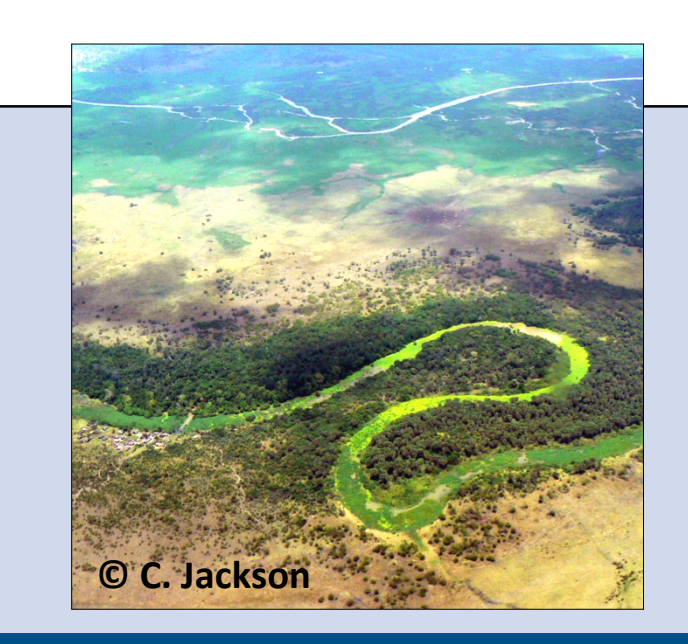

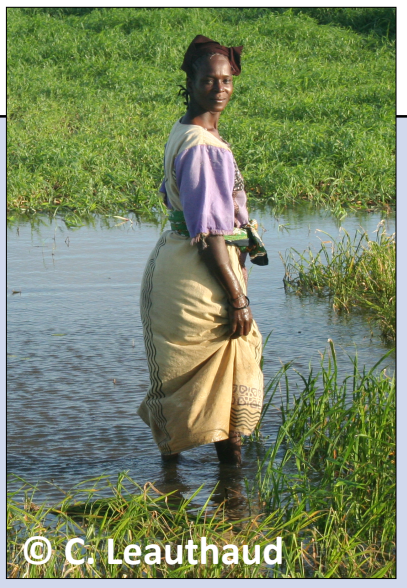

#### References

Beven, K. J., Binley, A. M. 1992. The future of distributed models: model calibration and uncertainty prediction, Hydrol. Process., 6, 279-298.

Beven, K. J., J. Freer, 2001. Equifinality, data assimilation, and uncertainty estimation in mechanistic modeling of complex environmental systems using the GLUE methodology, J. Hydrol., 249, 11–29

Nash, J.E., Sutcliffe, J.V., 1970. River flow forecasting through conceptual models, part 1: A discussion of principles. J. Hydrol. 10, 282-290.

Woodhead, T., 1968. Studies of Potential Evaporation in Kenya. Ministry of Natural Resources, Water Development Department, Republic of Kenya.

Water Resource Management Authority, Republic of Kenva, 2010.

Xu H.. 2006. Modification of normalized difference water index (NDWI) to enhance open water features in remotely sensed imagery. International Journal of Remote Sensing, 27 (12-14), 3025-3033.

## Acknowledgements

This research was done as part of the "Eaux et Territoires" project jointly implemented by the French Research Institute for Development (IRD), the National Museum of Kenya (NMK) and Kenya Wildlife Service (KWS) and funded by the French Ministry of Environment.

## **Contact information**

Crystele Leauthaud LISAH laboratory, IRD, France Phone: +33649642501 Email: crystele.leauthaud-harnett@ird. Website: http://kenweb.museums.or.ke/

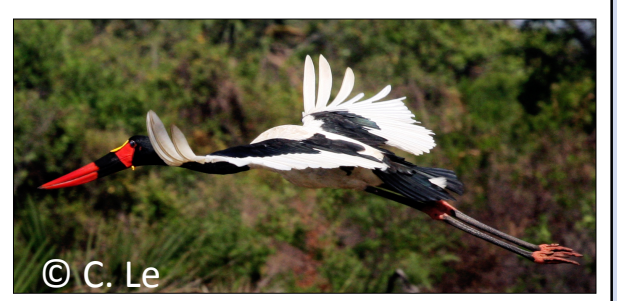

Corresponding paper: <u>http://www.hydrol-earth-syst-sci-discuss.net/9/11267/201</u> Union Outstanding Student Poster Award EGU 2012